## Aufgabe 4: Plastizität

## Ziel der Übung

- Betrachtung von elasto-plastischen Materialeigenschaften
- Durchführung von Simulationen mit mehreren Lastschritten
- Berechnung von Strain/Work-Hardening am Kragbalken

## Aufgabenstellung

Wir betrachten einen einfachen Kragbalken mit elasto-plastischen Materialeigenschaften und einer veränderlichen Last *F*:

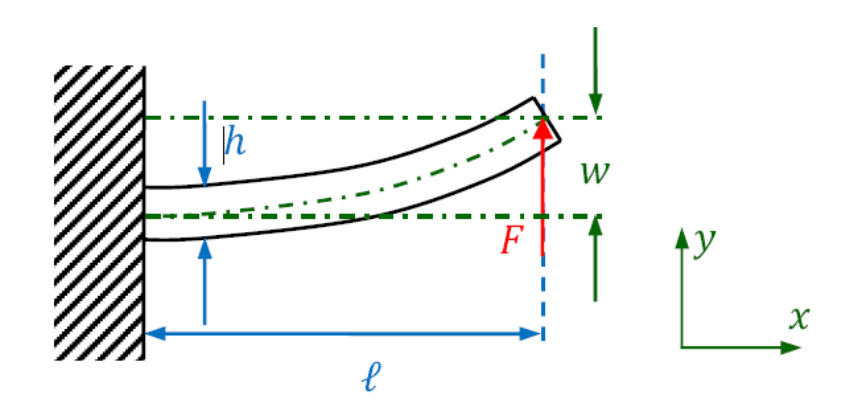

Abbildung 1: Kragbalken mit aufgebrachter Last

Gegeben:

Tabelle 1: Geometrie- und Materialparameter

| l                   | 1000 mm   | Balkenlänge             |
|---------------------|-----------|-------------------------|
| h                   | 60 mm     | Balkenhöhe              |
| t                   | 40 mm     | Balkendicke             |
| $F_1$               | 22000 N   | Kraft für Lastschritt 1 |
| $F_2$               | -25000 N  | Kraft für Lastschritt 2 |
| $F_3$               | 0 N       | Kraft für Lastschritt 3 |
| Ε                   | 73100 MPa | E-Modul (Aluminium)     |
| ν                   | 0,33      | Querkontraktionszahl    |
| $E_{	au}$           | 7310 MPa  | Tangentenmodul          |
| $\sigma_{ m yield}$ | 414 MPa   | Fließgrenze             |

- 1. Erstelle eine Geometrie gemäß Tabelle 1 in ANSYS Workbench (2D oder 3D).
- 2. Definiere einen Werkstoff mit isotroper Elastizität und Plastizität (**Isotropic Elasticity** und **Bilinear Isotropic Hardening**, vgl. Abbildung 2) entsprechend den gegebenen Materialparametern in Tabelle 1 und weise diesen Werkstoff dem Balken zu.

- 3. Vernetze Dein Modell mit Hexaedern mit einer Kantenlänge von (maximal) 10 mm.
- Definiere die wechselnde Kraft am Ende des Balkens mit Hilfe einer Load History (vgl. Abbildung 3 und Abbildung 4). Wichtig: Die Anzahl der Lastschritte läßt sich unter Analysis Settings → Number of Steps festlegen.
- Wähle die Option Force Convergence unter Solution (A6) → Solution Information → Solution Output um den Fortschritt des Lösungsvorgangs nachverfolgen zu können.
- Stelle die elastischen und die plastischen Dehnungen in *x*-Richtung dar. Wie erklärst Du das Ergebnis? (Zur Darstellung der plastischen Dehnungen: Aktiviere das Worksheet und wähle EPPLX → Rechtsklick → Create User Defined Result, vgl. Abbildung 5 und Abbildung 6).
- 7. Wie würde sich das Ergebnis verändern, wenn wir nur den ersten und den letzten Lastschritt aufbrächten?
- 8. Was ist die Ursache für die im Vergleich zu den vorherigen Modellen langen Lösungszeiten?

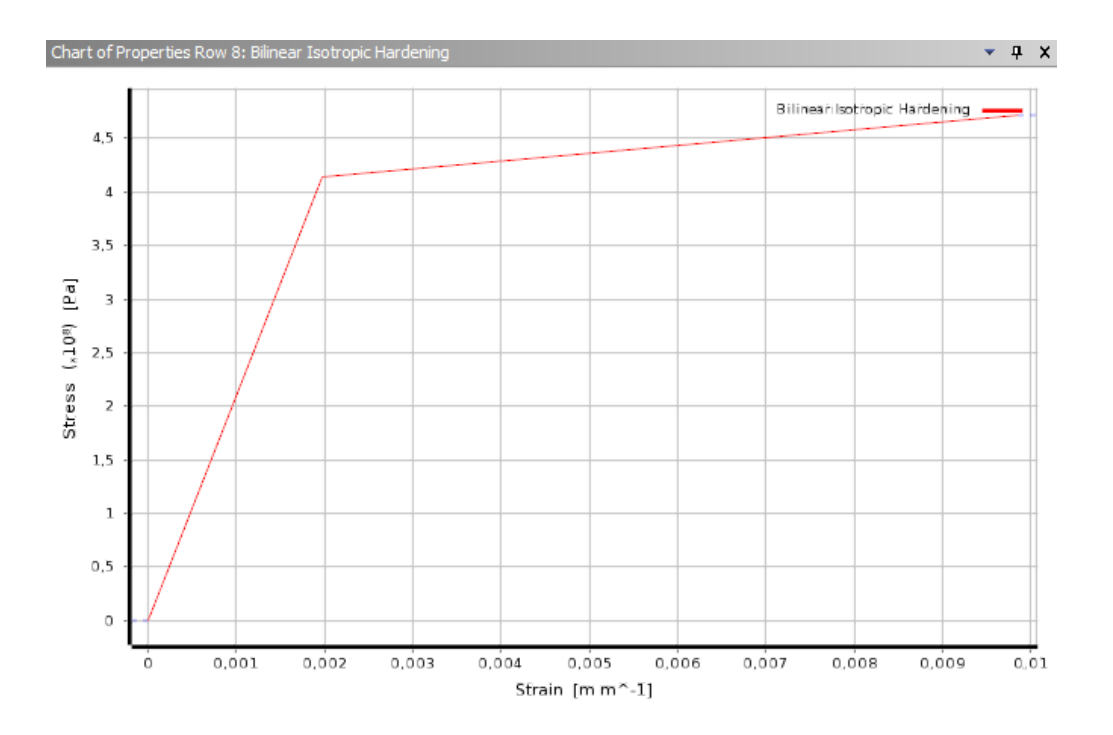

Abbildung 2: Dehnungs-Spannungs-Diagramm des elasto-plastischen Materials

| De | etails of "Force" |                          | 4 |                  |
|----|-------------------|--------------------------|---|------------------|
| -  | Scope             |                          |   |                  |
|    | Scoping Method    | Geometry Selection       |   |                  |
|    | Geometry          | 1 Face                   |   |                  |
| Ξ  | Definition        |                          |   |                  |
|    | Туре              | Force                    |   |                  |
|    | Define By         | Components               |   |                  |
|    | Coordinate System | Global Coordinate System |   |                  |
|    | X Component       | Tabular Data             |   |                  |
|    | Y Component       | Tabular Data             | E |                  |
|    | Z Component       | Tabular Data             |   | 🔊 Import         |
|    | Suppressed        | No                       |   | Export 💵         |
|    |                   |                          |   | Constant         |
|    |                   |                          |   | ✓ Tabular (Time) |
|    |                   |                          |   | Function         |

Abbildung 3: Wähle "Tabular Data" für die Definition der Kraftkomponente(n), um eine Load History festlegen zu können.

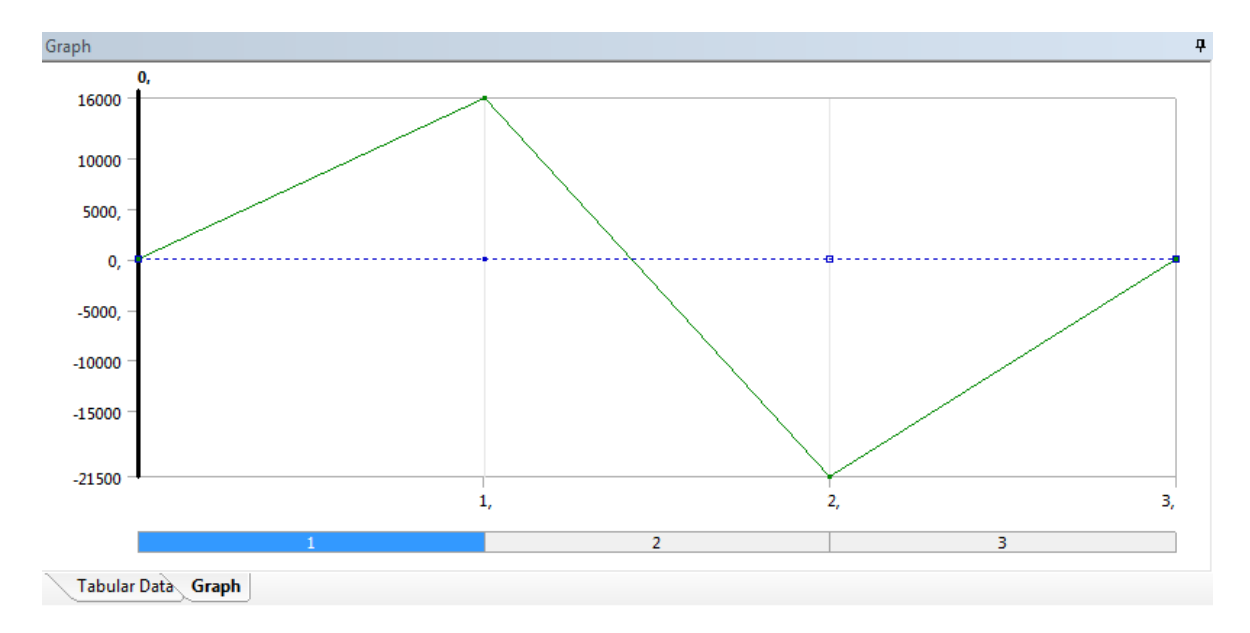

Abbildung 4: Load History bestehend aus drei Lastschritten

| 🗃 A : Static Structural - Mechanical [ANSYS Academic Teaching Advance | ced]                                                    |
|-----------------------------------------------------------------------|---------------------------------------------------------|
| ] File Edit View Units Tools Help 🗍 🧭   🧚 Solve 👻 🏥 🏨                 | 🤯 🔃 🚸 🖪 🞯 🕶 🕼 Worksheet  🗼 🛛 📽                          |
| 🖵 Show Vertices 🖓 Wireframe 🛛 📕 Edge Coloring 🔻 🔏 👻 🏒                 | ✓ 1/2 ▼ 1/3 ▼ 1/x ▼ ▼ → → → → → → → → → → → → → → → → → |
| Solution ��d Deformation ▼ ��g Strain ▼ ��g Stress ▼ ��g Energy ▼     | 🗣 Linearized Stress 🔻 🔍 Probe 👻 🎯 Tools 💌               |
| Outline 🕈                                                             |                                                         |
| Project                                                               |                                                         |

Abbildung 5: Um die plastischen Dehnungen in x-Richtungen darzustellen, aktiviere zunächst das Worksheet...

| and the second second |                      |               |           |             |                     |       |
|-----------------------|----------------------|---------------|-----------|-------------|---------------------|-------|
| · 🕅 🖪 🖪               | 🕹 •   S 💠 🍳          | ⊕ 🔍 🔍         | Q Q 🕺 🥀   | 2 📾   🗖 🗸   |                     |       |
| 🙏 Show Coordinate     | e Systems            |               |           |             |                     |       |
| t 🛛 🗐 Campbell Dia    | agram 🛛 🔍 Coordinate | Systems 🔻 📑   |           |             |                     |       |
|                       | <b>0</b>             |               |           |             |                     |       |
|                       |                      |               |           |             |                     |       |
|                       |                      |               |           |             |                     |       |
|                       |                      |               |           |             |                     |       |
| Туре                  | Data Type            | Data Style    | Component | Expression  | Output Unit         | *     |
| EPTO                  | Element Nodal        | Scalar        | γ         | EPTOY       | Strain              |       |
| EPTO                  | Element Nodal        | Scalar        | Z         | EPTOZ       | Strain              |       |
| EPTO                  | Element Nodal        | Scalar        | XY        | EPTOXY      | Strain              |       |
| EPTO                  | Element Nodal        | Scalar        | YZ        | EPTOYZ      | Strain              |       |
| EPTO                  | Element Nodal        | Scalar        | XZ        | EPTOXZ      | Strain              |       |
| EPTO                  | Element Nodal        | Scalar        | 1         | EPTO1       | Strain              |       |
| EPTO                  | Element Nodal        | Scalar        | 2         | EPTO2       | Strain              |       |
| EPTO                  | Element Nodal        | Scalar        | 3         | EPTO3       | Strain              |       |
| EPTO                  | Element Nodal        | Scalar        | INT       | EPTOINT     | Strain              |       |
| EPTO                  | Element Nodal        | Tensor Strain | VECTORS   | EPTOVECTORS | Strain              |       |
| EPEL                  | Element Nodal        | Scalar        | X         | EPELX       | Strain              |       |
| EPEL                  | Element Nodal        | Scalar        | γ         | EPELY Crea  | ate User Defined Re | esult |
| EPEL                  | Element Nodal        | Scalar        | Z         | EPELZ       | Strain              | -     |
| EPEL                  | Element Nodal        | Scalar        | XY        | EPELXY      | Strain              |       |
| EPEL                  | Element Nodal        | Scalar        | YZ        | EPELYZ      | Strain              |       |
| EPEL                  | Element Nodal        | Scalar        | XZ        | EPELXZ      | Strain              |       |
| EPEL                  | Element Nodal        | Scalar        | 1         | EPEL1       | Strain              |       |

Abbildung 6: ... und füge dann EPPLX als benutzerdefiniertes Ergebnis ein.